## Umstellung von Windata 8.7 auf 8.8

- Herunterladen der Updatedatei.
- Jetzt aktualisieren auswählen

| 🗡 Willkomen |                                                                                                    | 8 |
|-------------|----------------------------------------------------------------------------------------------------|---|
| windata     | Willkommen zum Update zu windata 8.8                                                                                                    |   |
|             | high performance<br>einfachere bedienung, optimierte workflows<br>anpassbar an ihren Bedarf<br>Grosse Datenmengen schnell verarbeiten<br>neues Design<br><u>Weiterführende Informationen</u><br>Nachfolgend wird ein Programm für die Durchführung des Updates gestartet, das Sie als<br>Administrator ausführen müssen. Ein entsprechender Anmeldebildschirm wird gegebenenfalls<br>eingeblendet. |   |
|             | Jetzt aktualisieren Abbrechen                                                                                                    |   |

- Admin-Nachfrage bestätigen
- weiter

| 😭 windata                                                                                                    |                                                                                                    | 8 |  |
|----------------------------------------------------------------------------------------------------|----------------------------------------------------------------------------------------------------|---|--|
|                                                                                                    | Online-Update                                                                                                    |   |  |
|                                                                                                    | Aktualisieren Sie Ihre Banking-Software über das Internet.                                                                                                    |   |  |
|                                                                                                    | Beim Online-Update kann es, durch nachfolgende Komponenten, eventuell zu Beeinträchtigungen kommen:<br>- Firewall<br>- Virenscanner                                                                                                    |   |  |
|                                                                                                    | Wichtige Informationen für entsprechende Einstellungen auf Ihrem System:<br>- Ausführendes Programm mAktualisieren.exe<br>- Internetadresse https://download.windata.de/wd8nUpdate<br>- Port 80<br>- Port 443 (SSL-Verbindungen zulassen) |   |  |
|                                                                                                    | Als Alternative zum direkten Online-Update, speziell bei Problemen damit, stehen im Internet unter<br>www.windata.de aktuelle Updates bereit.                                                                                             |   |  |
| Achtung: Stellen Sie sicher, dass bei einem eventuellen Netzwerkbetrieb alle Programm-Sitzungen geschlossen sind. |                                                                                                    |   |  |
|                                                                                                    | www.windata.de Weiter > Abbrechen                                                                                                    |   |  |

- Update wird heruntergeladen

| windata                                         |  |  |
|-------------------------------------------------|--|--|
| Online-Update                                   |  |  |
| Verarbeitung                                    |  |  |
|                                                 |  |  |
| Protokoll                                       |  |  |
| Online-Update 11.10.2016, 14:42:58              |  |  |
| Programmpfad C:\windata\professional 8\         |  |  |
| Updateordner leeren                             |  |  |
| Online-Aktion starten                           |  |  |
| 14:42:58 Download (1 von 7) -> Zubehör          |  |  |
| Download-Url: https://download.windata.de/wd88/ |  |  |
|                                                 |  |  |
| www.windata.de                                  |  |  |

## - Programmstart als Administrator durchführen

| 🗏 Erster Programmstart |                                                                                                    |  |
|------------------------|----------------------------------------------------------------------------------------------------|--|
| Hilfe                  |                                                                                                    |  |
| windata                | Erster Programmstart nach dem Update.<br>Führen Sie Ihre Bankingsoftware einmalig -Als Administrator ausführen- aus.<br>Klicken Sie mit der rechten Maustaste auf das windata-Icon auf Ihrem Desktop. |  |
|                        | Beenden                                                                                                    |  |

- Bei weiterführende Informationen können die Änderungen eingesehen werden
- weiter

| 🏂 Willkommen              |                                                                                                    |  |
|---------------------------|----------------------------------------------------------------------------------------------------|--|
| Hilfe                     |                                                                                                    |  |
| Willkommen zu windata 8.8 |                                                                                                    |  |
|                           | high performance<br>einfachere bedienung, optimierte workflows<br>anpassbar an ihren Bedarf<br>große Datenmengen schnell verarbeiten<br>neues Design<br><u>Weiterführende Informationen</u> |  |
|                           | Weiter > Abbrechen                                                                                                    |  |

- Mit dem entsprechenden Benutzer anmelden

| i ≯i Professional Banking<br>Hilfe                                     |                            |
|------------------------------------------------------------------------|----------------------------|
|                                                                        |                            |
| windata Benutz                                                         | zeranmeldung               |
| Mandant Star                                                           | ndard 🔻 👌 🕶                |
| Benutzer (Name) adm                                                    | nin                        |
|                                                                        |                            |
|                                                                        | Weiter > Abbrechen         |
|                                                                        |                            |
|                                                                        |                            |
|                                                                        |                            |
| Was ist neu?<br>Informationen, Hilfe und Tipps zur Nutzung von windata |                            |
| Hotline-Code 1540   Version 8.8.0.21 vom 04.10.2016                    |                            |
|                                                                        | Folgen Sie windata auf 🕒 🛃 |

- Bei einem weiteren Neustart kann der folgende Hinweis deaktiviert werden

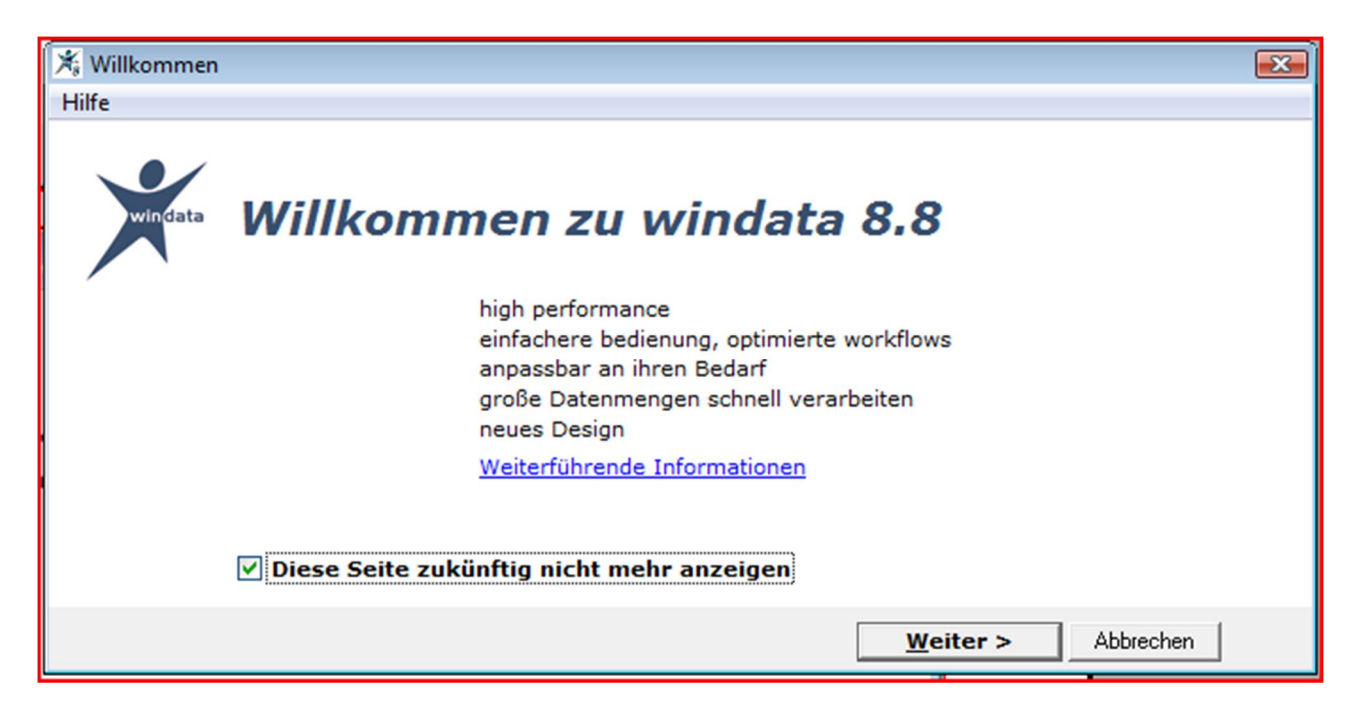